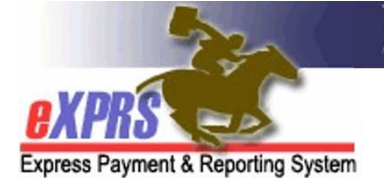

## How to Submit Multiple CPAs at One Time

## <u>Overview</u>

eXPRS allows for the submission of multiple CPAs at one time. This feature is most useful during the Biennium Rollover process when large amounts of CPAs are created for the new biennium and need to be submitted.

The user must have one of the following roles to use this page:

- CPA Manager
- State CPA Approver

## How to Submit Multiple CPAs as a Batch

1) Log into eXPRS and select Prior Authorization > Client Prior Auth > Mass Process CPAs

| Oregon Department of Human Services<br>Express Payment & Reporting System (eXPRS) |           |            |            |     |                |                     |             |           |           |  |
|-----------------------------------------------------------------------------------|-----------|------------|------------|-----|----------------|---------------------|-------------|-----------|-----------|--|
| Express Payment & Reportin                                                        | ig System | Home       | My Account | Ch  | ange Password  | d Help <del>▼</del> | Customer \$ | Service 🔻 | Log Out   |  |
| Client                                                                            | Ho        | me         |            |     |                |                     |             | 10        |           |  |
| Provider                                                                          | Mv        | Notifica   | ations     |     |                |                     |             |           |           |  |
| Contracts                                                                         | ۰ _       |            |            |     |                |                     |             |           |           |  |
| Prior Authorization                                                               | Prov      | ider Prio  | r Auth     | ÷   | Type All Notif | cation Type:        | s 🗸 📝       | Include   | Removed 🗆 |  |
| Claims                                                                            | Clier     | nt Prior A | uth        | ۲   | Find CPA       |                     | 1           |           |           |  |
| CM/PA TCM Billing                                                                 | •         |            |            |     | Create CPA     |                     | ×           |           |           |  |
| Liabilities                                                                       | <u>۲</u>  |            |            | Г   | Mass Process C | PAs 🖿               |             |           |           |  |
| Reports                                                                           | •         |            |            | Nc  | matching not   | ifications          | vere found  |           |           |  |
| Financial Maintenance                                                             | *         |            |            | 140 | o matering no  | incations           | word found. |           |           |  |

 Enter Search criteria to return the CPAs you want to submit<sup>1</sup> and then select Find. The Status and DHS Contract Num fields are required.

| Submit Client Prior Authorizations                            |            |  |  |  |  |  |  |  |
|---------------------------------------------------------------|------------|--|--|--|--|--|--|--|
| Enter one or more search criteria. DHS Contract Num required. |            |  |  |  |  |  |  |  |
| PA Adi #·                                                     |            |  |  |  |  |  |  |  |
| Brovider ID:                                                  | 88         |  |  |  |  |  |  |  |
| Client Brimer                                                 |            |  |  |  |  |  |  |  |
| Client Prime:                                                 | #1         |  |  |  |  |  |  |  |
| *Status:                                                      | Draft V    |  |  |  |  |  |  |  |
| Service Element:                                              | Select マ   |  |  |  |  |  |  |  |
| *DHS Contract<br>Num:                                         | 157 🕅 🕅    |  |  |  |  |  |  |  |
| Service Location:                                             | #          |  |  |  |  |  |  |  |
| Effective Date:                                               |            |  |  |  |  |  |  |  |
| End Date:                                                     | IH         |  |  |  |  |  |  |  |
|                                                               |            |  |  |  |  |  |  |  |
|                                                               | Find Reset |  |  |  |  |  |  |  |

**TIP:** When searching for CPAs as part of a biennium rollover, use an **Effective Date** of July 1<sup>st</sup> for the new biennium. For example, 07/01/2025.

<sup>&</sup>lt;sup>1</sup> Submitting multiple CPAs is only allowable for CPAs in draft or pending status.

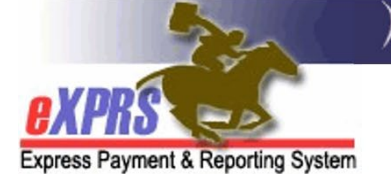

3) From the Results List, select the checkboxes for each CPA you want to submit, and then select the **Submit** button. You can also select the **All** Checkbox to select all CPAs in the list.

|   |                         |                 |                 | Effe        | ctive Da           | ite:         |                       |                        |                |                   |           |        |        |        |
|---|-------------------------|-----------------|-----------------|-------------|--------------------|--------------|-----------------------|------------------------|----------------|-------------------|-----------|--------|--------|--------|
|   |                         |                 |                 |             | End Da             | ite:         |                       |                        |                |                   |           |        |        |        |
|   |                         |                 |                 |             |                    |              | Reset                 | Edit C                 | riteria        |                   |           |        |        |        |
| ( |                         | AII<br>PA Adj # | Client<br>Prime | Client Name | Service<br>Element | Proc<br>Code | Svc<br>Modifier<br>Cd | DHS<br>Contract<br>Num | Provider<br>ID | Effective<br>Date | End Date  | Rate   | Amount | Status |
|   |                         | 1266            |                 |             | 48                 | ORCCM        | All                   |                        |                | 7/1/2025          | 6/30/2027 | \$0.00 | NA     | Draft  |
|   |                         | 1278            |                 |             | 48                 | ORCCM        | All                   |                        |                | 7/1/2025          | 6/30/2027 |        | NA     | Draft  |
|   |                         | 1266            |                 |             | 48                 | ORCCM        | All                   |                        |                | 7/1/2025          | 6/30/2027 | \$0.00 | NA     | Draft  |
|   |                         | 1266            |                 |             | 48                 | ORCCM        | All                   |                        |                | 7/1/2025          | 6/30/2027 | \$0.00 | NA     | Draft  |
|   |                         | 1266            |                 |             | 48                 | ORCCM        | All                   |                        |                | 7/1/2025          | 6/30/2027 | \$0.00 | NA     | Draft  |
|   | ←> Submit Edit Criteria |                 |                 |             |                    |              |                       |                        |                |                   |           |        |        |        |

**TIP:** When you are submitting a large number of CPAs, you should immediately log out of eXPRS and log back in after selecting the **Submit** button. This ensures that the CPAs will continue to process in the background until completion. After doing this, you can periodically return to this page or the **Find CPA** page to check the progress of the CPAs<sup>2</sup>.

<sup>&</sup>lt;sup>2</sup> For example, at 8:00AM in the morning, you might submit 1,000 draft CPAs. When you return and search for the CPAs using this page at 10:00AM, now there are only 300 draft CPAs that remain. By checking throughout the day, you'll see the number continue to decrease.

Express Payment & Reporting System

4) If you have not closed the page, then once eXPRS processes the CPAs you will see a confirmation page showing the results of your action.

| Submit Client Prior Authorizations Results |                 |             |                    |                |                   |           |          |                                                |  |
|--------------------------------------------|-----------------|-------------|--------------------|----------------|-------------------|-----------|----------|------------------------------------------------|--|
| PA Adj #                                   | Client<br>Prime | Client Name | Service<br>Element | Provider<br>ID | Effective<br>Date | End Date  | Status   | Notes                                          |  |
| 126                                        |                 |             | 48                 |                | 7/1/2025          | 6/30/2027 | Draft    | Created for 2025-2027 Rollover<br>04/22/2025 - |  |
| 126                                        |                 |             | 48                 |                | 7/1/2025          | 6/30/2027 | Accepted | Created for 2025-2027 Rollover                 |  |
| 126                                        |                 |             | 48                 |                | 7/1/2025          | 6/30/2027 | Accepted | Created for 2025-2027 Rollover                 |  |
| 126                                        |                 |             | 48                 |                | 7/1/2025          | 6/30/2027 | Accepted | Created for 2025-2027 Rollover                 |  |
| 126                                        |                 |             | 48                 |                | 7/1/2025          | 6/30/2027 | Accepted | Created for 2025-2027 Rollover                 |  |
| 126                                        |                 | :           | 48                 |                | 7/1/2025          | 6/30/2027 | Accepted | Created for 2025-2027 Rollover                 |  |
| 126                                        |                 |             | 48                 | -              | 7/1/2025          | 6/30/2027 | Accepted | Created for 2025-2027 Rollover                 |  |

If the CPA(s) you clicked did not successfully submit, there will be information in the **Notes** column. See the **CPA Problem Solving Matrix** on the eXPRS Help Menu to troubleshoot issues preventing a CPA from successfully submitting.